# VAKKA Instructions

Wireless Temperature and Relative Humidity Sensors in Concrete

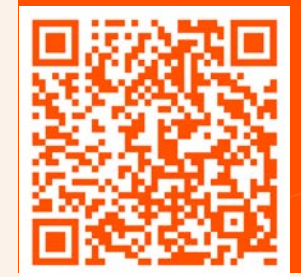

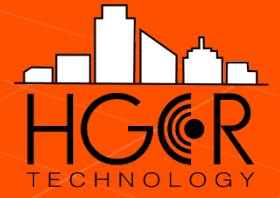

# Project Setup

| Login or<br>Create an<br>account with<br>your email | Imail         Password         Stot UP         Forgot Password? | 2<br>In the Projects<br>menu select a<br>project or click<br>the "+" icon to<br>create a new<br>project. | A Series Series | 3<br>Enter a project<br>name, description,<br>and settings. Click<br>"Add Project" to<br>continue and add<br>contributors to<br>your project. | VDDDAW Mer Aug XD       Add Project         Project Name       ModR Training         ModR Training       ModR Training         Vorted States       V         Important Revorted       V         Temperature Unit       V         Fahrenheit       Celsius         Compressive strength data unit       MPA         Default Max Temp       Default Min Temp         120       60         V       V         V       V |
|-----------------------------------------------------|-----------------------------------------------------------------|----------------------------------------------------------------------------------------------------|----------------------------------------------------------------------------------------------------|----------------------------------------------------------------------------------------------------|----------------------------------------------------------------------------------------------------|
|                                                     |                                                                 |                                                                                                    | •                                                                                                    |                                                                                                    | Default Max RH Default Min RH<br>20 0 00<br>Email Max/Min Alerts<br>Hide Graph From User<br>ADD PR.                                                                                                    |

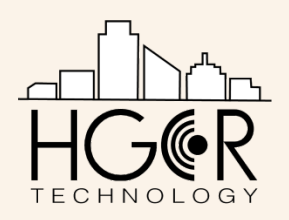

# Project Setup

#### 4

Click the "+" icon to add a member. Enter their email address then click "invite" to send an invitation link.

Click the trash can icon to remove a member.

When finished click the arrow at the top left of the screen to return to your project information.

Click "Save Changes" to save your project.

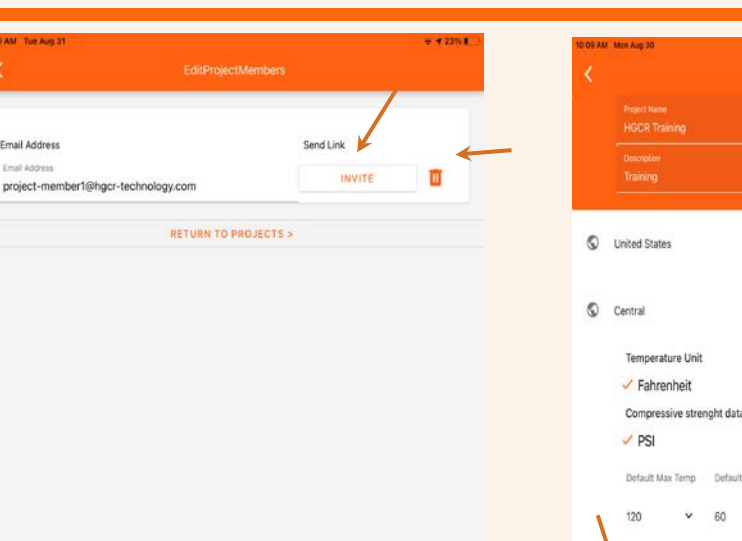

40 AM THE AUG

Email Address

Email Address

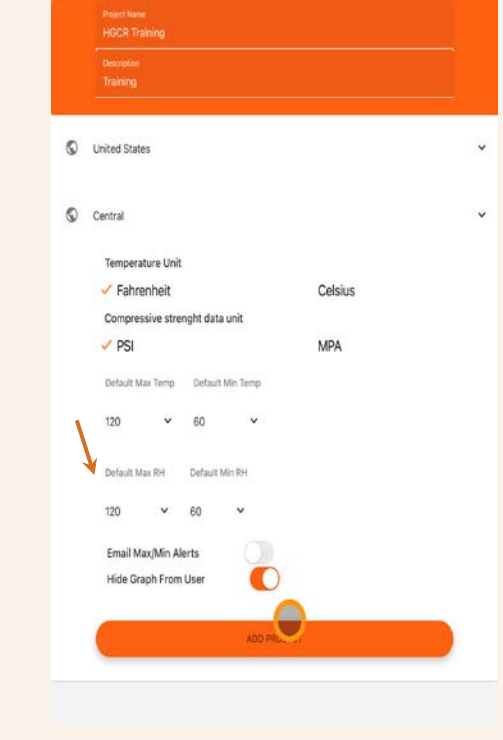

₩ 35%

The Project Administration/Manager has the ability to make changes to the project. Project Members can only update or add information on a project.

CAUTION: When deleting a project, all groups and sensors in the project will also be deleted.

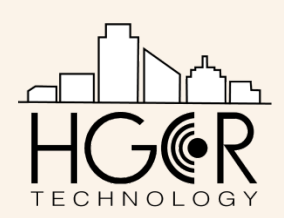

# Concrete Mix Setup for Testing Laboratories

| Login or Create<br>an account with<br>your email (see<br>Project Setup)<br>Select your<br>project from<br>the main menu. | 0 VOI V Pojects C<br>Pojects U<br>Poject D: USUBZAWIVABUINTASY<br>List Reading: Norman Readings<br>D Group C Point<br>HGCR<br>Project D: USUBZAWIVABUINTASS<br>List Reading: August Oth 2020, 9:08-27 ant<br>D Groups C Point<br>Point<br>Point | 2<br>Select the gear<br>icon in the top<br>right corner of<br>the screen to<br>access your<br>project settings. | ICCR Training Groups |   | 3<br>Toggle "Hide<br>Graph From User"<br>button to chart<br>Temperature and<br>Humidity Data.<br>Select "Concrete<br>Mix Setup" to<br>navigate to your<br>concrete mixes<br>menu | Class Weeking 25       Edit Project         Placed Rume       Placed Rume         Placed Rume       Description         Description       Image Rume         Image Rume       Image Rume         Image Rume       Image Rume         Description       Image Rume         Image Rume       Image Rume         Image Rume |
|----------------------------------------------------------------------------------------------------|----------------------------------------------------------------------------------------------------|----------------------------------------------------------------------------------------------------|----------------------|---|----------------------------------------------------------------------------------------------------|----------------------------------------------------------------------------------------------------|
|                                                                                                    | 0                                                                                                    |                                                                                                    |                      | 0 |                                                                                                    | CONCRETE MIX SETUP >                                                                                                    |
|                                                                                                    |                                                                                                    |                                                                                                    |                      |   |                                                                                                    |                                                                                                    |

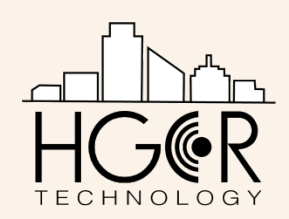

# Concrete Mix Setup for Testing Laboratories

Trial Mix Date Added: July 6th 2020, 4:22:26 pm tate Lindated: July 6th 2020, 4:22:26 pm

Select a concrete mix or click the "+" icon to enter a new concrete mix

5

6

Name your mix, select your sensor, input the date the lab cylinder was made, and add the age of the concrete and the compressive strength. Select the maturity function: Nurse Saul (Temperature-Time Factor) or Arrhenius (Equivalent Age). All sensors need to be updated to the current time before any field can be populated.

The default perimeters for the Datum Temperature and Q value are displayed. Change the perimeter associated to the maturity method. Start populating the time and compressive strength fields below.

| Concrete                     | e mix 2                                                         |                                                                                                    |                                                            |                                                                         |                                        |                   |  |  |
|------------------------------|-----------------------------------------------------------------|----------------------------------------------------------------------------------------------------|------------------------------------------------------------|-------------------------------------------------------------------------|----------------------------------------|-------------------|--|--|
| ∦ Se                         | nsor NE 1                                                       |                                                                                                    |                                                            |                                                                         |                                        | v                 |  |  |
| Current                      | Date and T                                                      | ime                                                                                                    |                                                            |                                                                         |                                        |                   |  |  |
|                              | Wed 08-04-2021 09:08 pm                                         |                                                                                                    |                                                            |                                                                         |                                        |                   |  |  |
| Casting                      | Date and T                                                      | ime                                                                                                    |                                                            |                                                                         |                                        |                   |  |  |
| <b></b>                      |                                                                 | Thu 07-1                                                                                                    | 01-2021 09:00                                              | am                                                                      |                                        |                   |  |  |
| Compres                      | ssive Stren                                                     | gth Method                                                                                                    | operate comm                                               | receive street                                                          | noth and unda                          | to default        |  |  |
| metricos                     | s as you won't t                                                | te able to update these values                                                                                                    | arter the mix of                                           | isign process                                                           | oegins.)                               |                   |  |  |
| -                            | Arrhenuis<br>Q Value<br>4700<br>Nurse-Sau                       | I Method                                                                                                    | Activation I                                               | Energy                                                                  |                                        |                   |  |  |
|                              | Arrhenuis<br>Q Value<br>4700<br>Nurse-Sau<br>Datum Tempo<br>0   | Method<br>I Method<br>estue                                                                                                    | Activation I                                               | Energy<br>elsius                                                        |                                        |                   |  |  |
| Day #                        | Arrhenuis<br>Q Value<br>4700<br>Nurse-Sau<br>Datum Tempo<br>0   | Method<br>I Method<br>esture<br>Date / Time                                                                                              | Activation I<br>Degrees Co                                 | Energy<br>elsius<br>Cumul. Age<br>C                                     | at 20°                                 | Concrete<br>(PSI) |  |  |
| Day #                        | Arrhenuis<br>Q Value<br>4700<br>Nurse-Sau<br>Datum Tempo<br>0   | Method<br>Il Method<br>Date / Time<br>Wed 07-07-2021 09:05 4                                                                             | Activation f<br>Degrees Co                                 | Energy<br>elsius<br>Cumul. Age<br>C<br>72.70                            | at 20°<br>1600                         | Concrete<br>(PSI) |  |  |
| Day #                        | Arrhenuis<br>Q Value<br>4700<br>Nurse-Sau<br>Detum Tempe<br>0   | Method I Method I Method Date / Time Wed 07-07-2021 09:05 4 Wed 07-14-2021 09:00 4                                                       | Activation I<br>Degrees Co                                 | inergy<br>elsius<br>Cumul. Age<br>C<br>72.70<br>51.22                   | at 20°<br>1600<br>3400                 | Concrete<br>(PSI) |  |  |
| Day #                        | Arrhenuis I<br>O Value<br>4700<br>Nurse-Sau<br>Datam Tempe<br>0 | Method I Method I Method U Method Wed 07-07-2021 09:00 a Wed 07-14-2021 09:00 a                                                          | Activation I<br>Degrees Cr<br>m 1<br>m 3<br>m 5            | Energy<br>Elsius<br>Cumul. Age<br>C<br>72.70<br>51.22<br>32.08          | at 20*<br>1600<br>3400<br>5400         | Concrete<br>(PSI) |  |  |
| Day #<br>6<br>13<br>20<br>27 | Arrhenuis I<br>O Value<br>4700<br>Nurse-Sau<br>Detum Tempo<br>0 | Method Il Method Il Method Unite Date / Time Wed 07-07-2021 09:00 4 Wed 07-21-2021 09:00 4 Wed 07-21-2021 09:00 4 Wed 07-21-2021 09:00 4 | Activation I<br>Degrees Co<br>m 1<br>m 3<br>arm 5<br>arm 7 | Energy<br>elsius<br>Cumul. Age<br>C<br>72.70<br>51.22<br>32.08<br>22.36 | at 20°<br>1600<br>3400<br>5400<br>6250 | Concrete<br>(PSI) |  |  |

All fields must be populated before the Maturity Index be applied to a concrete mix on site. Any change made to the mix design will require a recalculation of the Maturity Index.

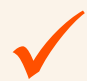

Once the Maturity Index is established, it can be selected as the mix design for the sensor on the project. The Strength Maturity Relationship will be automatically calculated and can then be used to estimate the strength of the concrete on site. When finished click "Add New Mix" to add your mix to the project.

**NOTE:** Once saved, no changes can be made to the mix design.

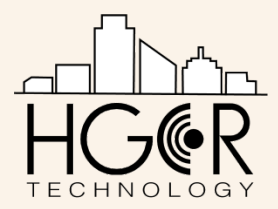

## Adding Sensors to Project

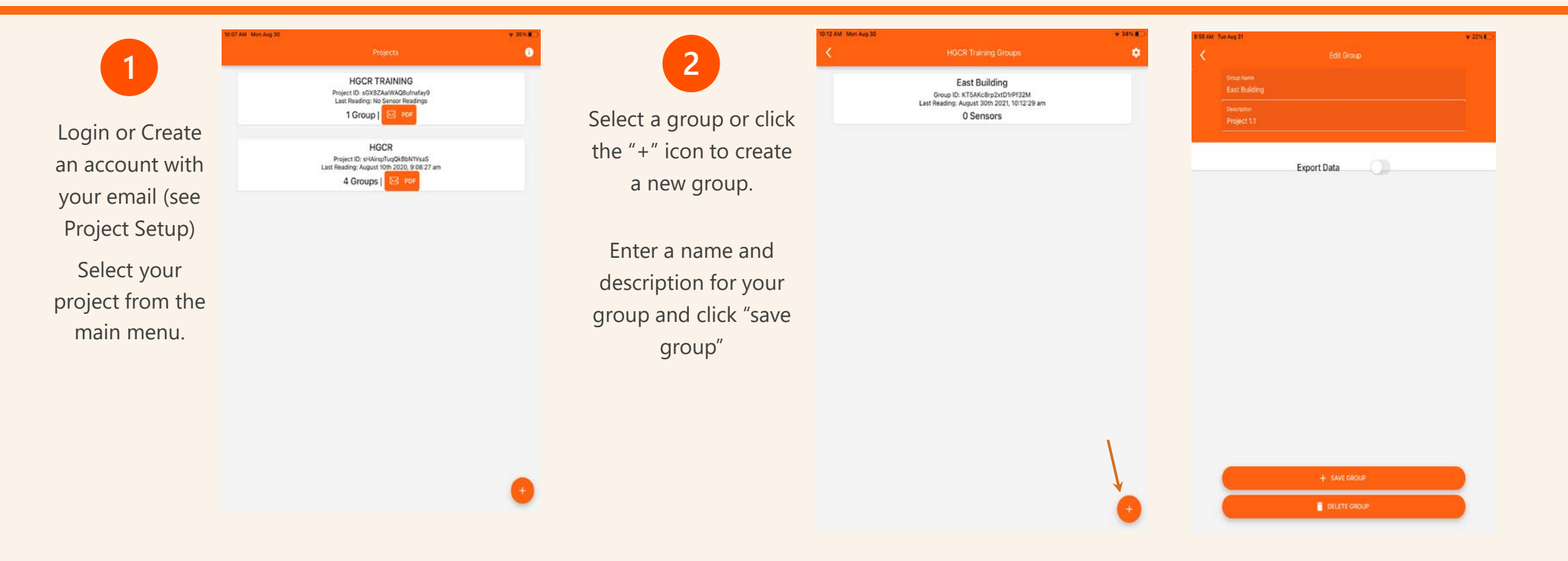

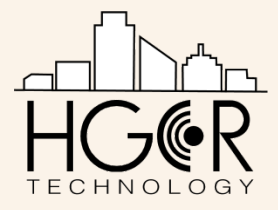

## Adding Sensors to Project

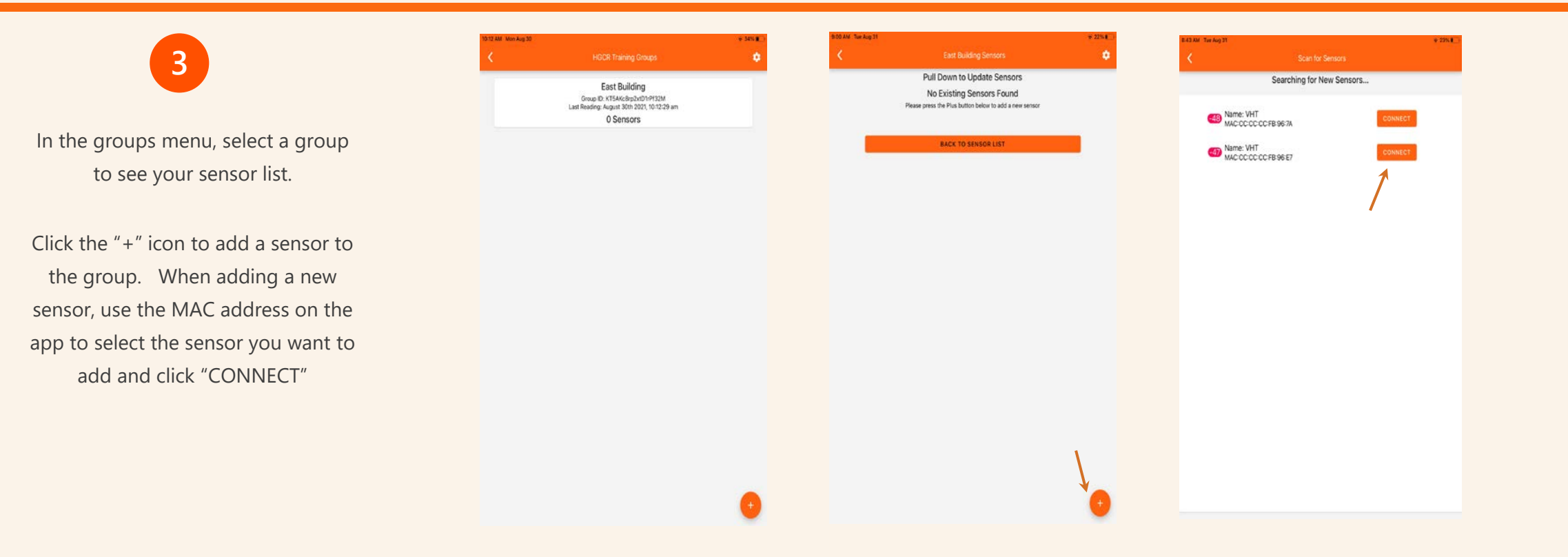

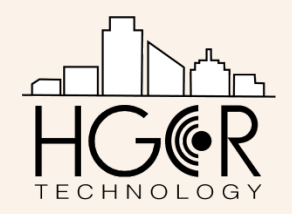

### Adding Sensors to Project

| 5                                                                                                    | In R4 AM, Tee Aug 25 + 415 KP<br>Edit Sensor                                                                                                    | 6                                                                                                    | naaan wedagas : ense<br>Kurvelis Sensors                                                                                                    | trik3.AM twd.kig25 v 6th.■)<br>Jump to another sensor                                                                                                    |
|----------------------------------------------------------------------------------------------------|----------------------------------------------------------------------------------------------------|----------------------------------------------------------------------------------------------------|----------------------------------------------------------------------------------------------------|----------------------------------------------------------------------------------------------------|
| 5 Enter a sensor name, description, casting date and time then click "save sensor." Select a mix design associated to the location where the sensor will be installed. A "TRIAL MIX" has been provided. | Bendred E     Second Leaded III     Image: Image: | 6From your sensor list,<br>select a sensor to access<br>your data.When within range of the<br>sensor, click "Update<br>Sensor" to synchronize<br>your data.Click "View Data" to<br>export CSV data file. | Processed         Processed         Sector Definition         Definition         Definition | Commercial       Commercial       Commercial       Description       Description |

CAUTION: When deleting a sensor, all data from the sensor in the project will be deleted on the app. The data on the sensor will not be deleted. You can reconnect to the sensor to retrieve the stored data. Wait five minutes before reconnecting to a deleted sensor, to ensure the delete process is complete.

It is recommended that the interval between updates be no more than twice a day, allowing for changes in concrete properties to be identified.

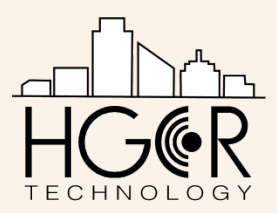

## Installing the Sensor

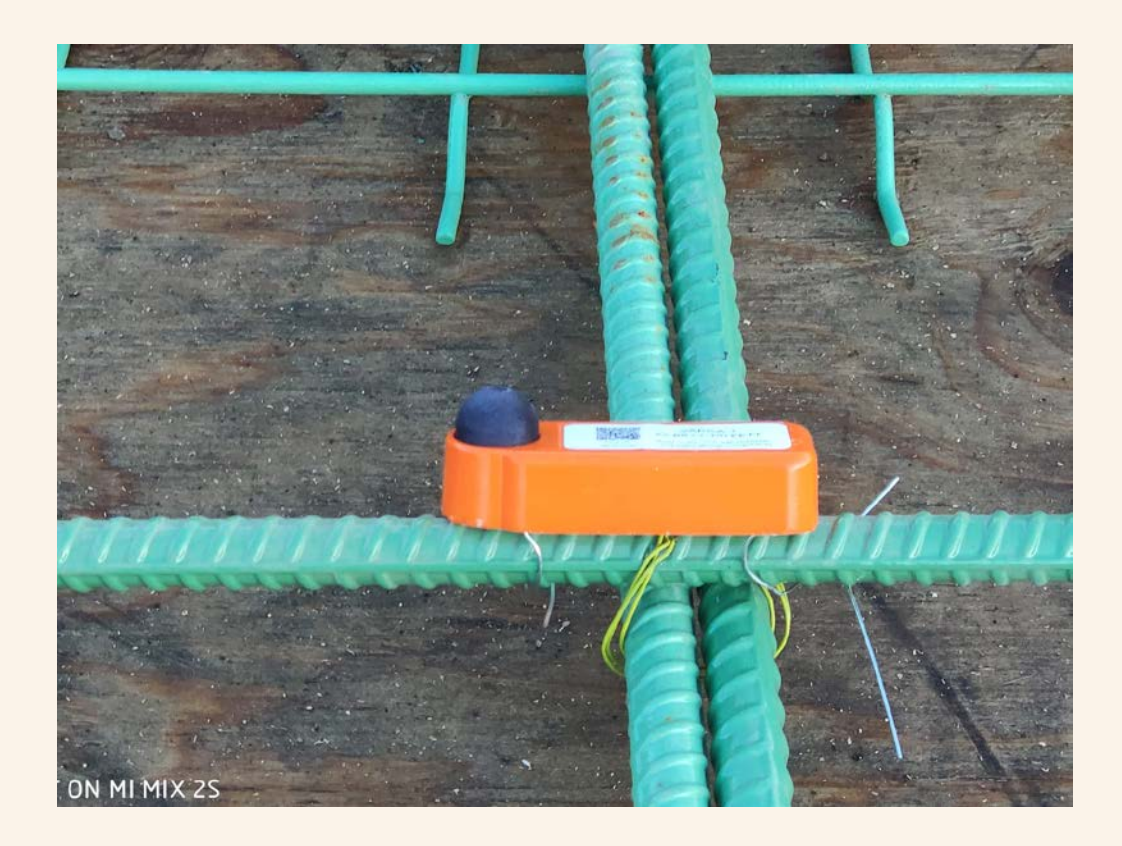

For best transmission of the wireless signal, the main unit has to be installed at the top mat of reinforcing or no more than 50 mm (2 inch) from the surface. The 1 M or 3 M remote probes should be used to monitor the deeper environments.

Avoid any physical obstructions between the sensor and mobile device while updating sensor.

Best practice is to update sensors every 1 to 3 days.

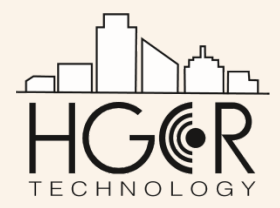

HGCR Technology, LLC 414 W Elm St Arlington Heights, IL 60004 <u>Website: www.HGCR-Technology.com</u>

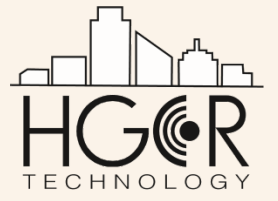